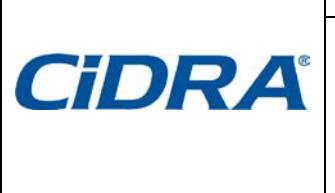

TN0023-sp Asunto: Cómo extraer Datos Crudos del transmisor SONARtrac y subirlos al sitio web de CiDRA Fecha: 1Oct13 Revisión 03

Página 1 de 8

#### Problema:

¿Cómo recuperar los Datos Crudos del transmisor SONARtrac utilizando el puerto USB y después subir esos archivos al sitio web de Soporte Técnico de CiDRA?

#### Respuesta:

- A Los archivos de Datos Crudos pueden ser guardados en un pendrive de la siguiente manera:
  - 1. Determine cuántos minutos de datos crudos pueden caber en el pendrive que se usará.

| Capacidad del | Minutos / dia de Datos en |
|---------------|---------------------------|
| Pendrive (GB) | el Pendrive Vacio         |
| 1             | 278 / 0.2                 |
| 2             | 556 / 0.4                 |
| 4             | 1111/0.8                  |
| 8             | 2222 / 1.5                |
| 16            | 4444 / 3.1                |
| 32            | 8889 / 6.2                |
| 64            | 17778 / 12.3              |

(Basado en 1.2 MB por archivo y 3 archivos por minuto)

- 2. Abra la puerta del transmisor e inserte el SONARstick de CiDRA (u otro pendrive) en el puerto USB. Prevenga que los electrónicos del transmisor se mojen.
- 3. Después de unos segundos, se desplegará lo siguiente.

| SAVE : | SNAPSHO | т  |      |
|--------|---------|----|------|
| PRESS  | ENTER   | то | SAVE |

4. Presione la Flecha Descendente para avanzar a la próxima pantalla.

# ADVANCED FUNCTIONS

| CiDRA Corporate Services | 50 Barnes Park North | Wallingford, CT 06492 USA |
|--------------------------|----------------------|---------------------------|
| Tel. +1-203-265-0035     | Fax. +1-203-294-4211 | www.cidra.com             |

| <b>CiDRA</b> <sup>®</sup> | Nota Técnica SONAR                                           | trac <sup>®</sup> |     |
|---------------------------|--------------------------------------------------------------|-------------------|-----|
|                           | TN0023-sp                                                    | Fecha: 10c        | t13 |
|                           | Asunto: Cómo extraer Datos Crudos                            | Revisión          | 03  |
|                           | del transmisor SONARtrac y subirlos<br>al sitio web de CiDRA | Página 2 de       | 8   |

5. Presione Enter y luego utilice la Flecha Descendente para continuar.

## ADVANCED FUNCTIONS →RAW DATA

6. Presione Enter. Se desplegará lo siguiente.

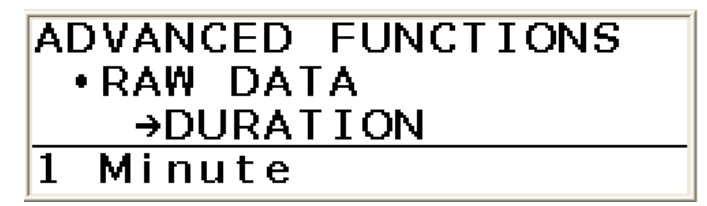

- 7. Presione Enter y se resaltará la cuarta línea de la pantalla.
- 8. Utilice la Flecha Descendente para avanzar a la cantidad de tiempo de datos crudos que quiere guardar.

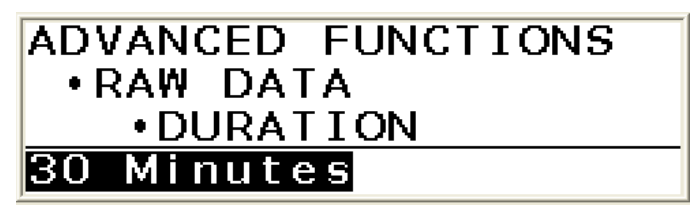

9. Presione Enter para seleccionar la duración de datos crudos a ser guardado.

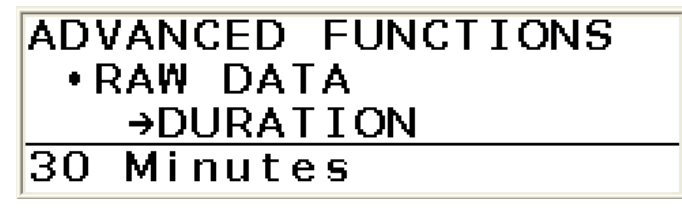

10. Presione la Flecha Descendente y se desplegará lo siguiente.

# ADVANCED FUNCTIONS •RA₩ DATA →SAVE

| CiDRA Corporate Services | 50 Barnes Park North | Wallingford, CT 06492 USA |
|--------------------------|----------------------|---------------------------|
| Tel. +1-203-265-0035     | Fax. +1-203-294-4211 | www.cidra.com             |

|       | Nota Técnica SONARtrac <sup>®</sup>                       |             |     |
|-------|-----------------------------------------------------------|-------------|-----|
|       | TN0023-sp                                                 | Fecha: 10c  | t13 |
| CiDRA | Asunto: Cómo extraer Datos Crudos                         | Revisión    | 03  |
|       | del transmisor SONARtrac y subirlos al sitio web de CiDRA | Página 3 de | 8   |

11. Presione Enter y se desplegará lo siguiente.

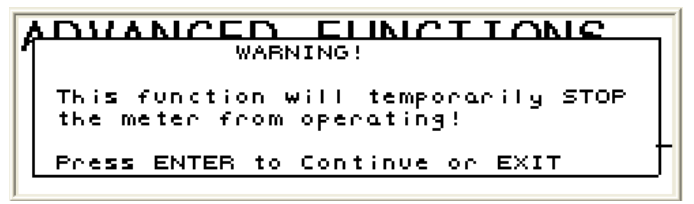

12. Presione Enter para comenzar a grabar los archivos al directorio raíz del pendrive.

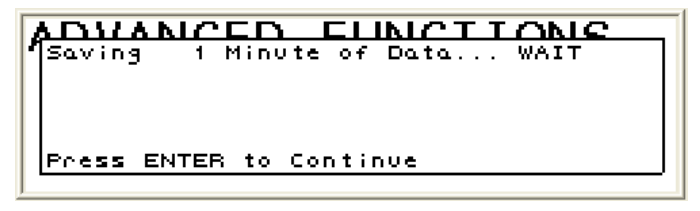

- 13. La pantalla indicará cuando el rescate de los datos haya finalizado. **Nota**: Si se seleccionó la duración de datos 'CONTINUOUS', el usuario debe sacar el pendrive cuando decida terminar el rescate de datos.
- 14. Saque el pendrive del puerto USB.
- B El archivo de datos puede ser subido al sitio web seguro de CiDRA de la siguiente manera:
  - 1. Abra una nueva carpeta en su computador y nómbrela.
  - 2. Guarde los archivos de Datos Crudos en esta carpeta.
  - 3. Comprima esta carpeta para crear un archivo .zip.
  - 4. Vaya a <u>www.cidra.com</u>, y se desplegará la siguiente pantalla o una similar.

| CiDRA Corporate Services | 50 Barnes Park North | Wallingford, CT 06492 USA |
|--------------------------|----------------------|---------------------------|
| Tel. +1-203-265-0035     | Fax. +1-203-294-4211 | www.cidra.com             |

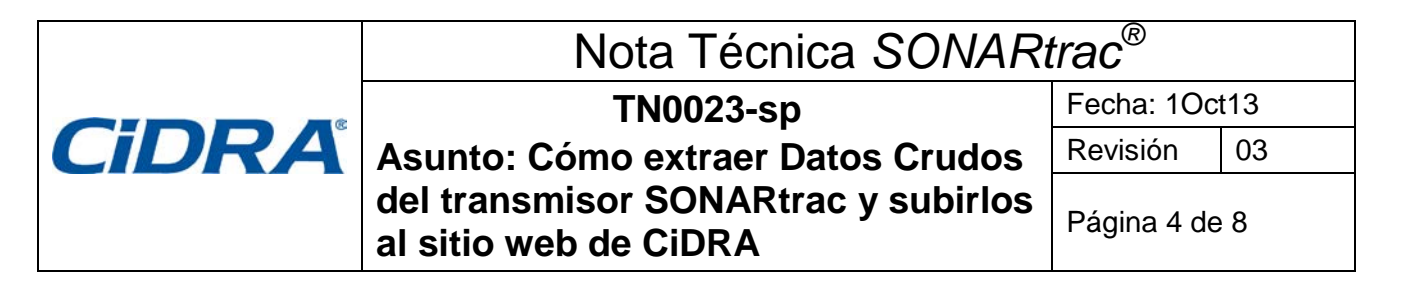

5. Debajo de **Resource Center** seleccione **Technical Support** (Soporte Técnico) del menú.

|                                                                                 | ervices Industries                                                                                                    | Resource Center                                                                                                    |
|---------------------------------------------------------------------------------|----------------------------------------------------------------------------------------------------|----------------------------------------------------------------------------------------------------|
|                                                                                 |                                                                                                    | Technical Support All CIORA documents                                                                                                    |
| Another                                                                         |                                                                                                    | Application Notes                                                                                                    |
| CiDRA Milestone:                                                                |                                                                                                    | Data Sheets                                                                                                    |
| Largest SONAL                                                                   | Dtrac®                                                                                                    | Manuals                                                                                                    |
| Largest SONA                                                                    | Nuac -                                                                                                    | Rework Instructions                                                                                                    |
| Flow Meter Inst                                                                 | alled                                                                                                    | Technical Bulletins                                                                                                    |
| in Peru                                                                         |                                                                                                    | Technical Notes                                                                                                    |
|                                                                                 |                                                                                                    | Technical Papers                                                                                                    |
| Full Story >                                                                    |                                                                                                    | White Papers                                                                                                    |
|                                                                                 | and the second                                                                                                    | Partnar Sarura Sita & FTD                                                                                                    |
|                                                                                 |                                                                                                    |                                                                                                    |
|                                                                                 |                                                                                                    | Contact Us                                                                                                    |
| ess Releases                                                                    | CIDRA is a trusted proce                                                                                                    | Contact Us<br>ess optimization company to<br>pageses in the work CORA's                                                                                                    |
| ess Releases<br>MAY 2013                                                        | GIDRA is a trusted proce<br>many of the largest com<br>charter is to deliver imo                                                        | Contact Us<br>ess optimization company to<br>paners in the word CORA's<br>valve products and services that                                                                  |
| ess Releases<br>MAY 2013<br>grat CORA Flowmeter Installed in Invi               | CIDRA is a trusted proce<br>many of the largest com<br>charter is to deliver inno<br>improve our customer's                             | Contact Us<br>ess optimization company to<br>panies in the words CORA's<br>valive products and services that<br>operating performance. No                                   |
| ress Releases<br>IMAY 2013<br>rpst CDRA Flowmeter Installed in<br>Inc<br>IMR 13 | GIDRA is a trusted proce<br>many of the largest com<br>charter is to deliver inno<br>improve our customer's<br>matter what the industry | Contact Us<br>ess optimization company to<br>panies in the world. CORA's<br>valve products and services that<br>operating performance. No<br>. CORA's detected to providing |

Figure 1 CiDRA Webpage Technical Support Request

6. En los campos indicados, seleccione el idioma preferido, ingles o español, industria, ubicación y si tiene datos para subir. Después, presione "Continue".

| Preferred Language<br>Idioma | English 👻     |               |                          |
|------------------------------|---------------|---------------|--------------------------|
| Industry                     |               |               |                          |
| Industria                    | Minerals Proc | essing / Proc | esamiento de Minerales 🔌 |
| Nearest Location?            |               |               |                          |
| Ubicación                    | Asia-Pacifc   | ~             |                          |
| Do you have data to upload?  |               |               |                          |
| ¿Hay datos para subir?       | Yes, Si       | ~             |                          |

Figure 2 Formulario para Solicitar Soporte Técnico, Sección A

| CiDRA Corporate Services | 50 Barnes Park North | Wallingford, CT 06492 USA |
|--------------------------|----------------------|---------------------------|
| Tel. +1-203-265-0035     | Fax. +1-203-294-4211 | www.cidra.com             |

| <b>CiDRA</b> <sup>®</sup> | Nota Técnica SONAR                                        | trac <sup>®</sup> |     |
|---------------------------|-----------------------------------------------------------|-------------------|-----|
|                           | TN0023-sp                                                 | Fecha: 1Oc        | t13 |
|                           | Asunto: Cómo extraer Datos Crudos                         | Revisión          | 03  |
|                           | del transmisor SONARtrac y subirlos al sitio web de CiDRA | Página 5 de       | 8   |

7. El **Formulario para Solicitar Soporte Técnico** se desplegará. Suministre la información requerida y presione "Clic para Enviar" al final de la página.

| Technical Support<br>Technical Support Line:                                                                                                    | - +6 1                                                                                                    | (0) 403 187    | 08 3 69 |         |                                                                                 |             |          |  |  |
|----------------------------------------------------------------------------------------------------|----------------------------------------------------------------------------------------------------|----------------|---------|---------|---------------------------------------------------------------------------------|-------------|----------|--|--|
| Sydney Head Office:<br>E-Mail: sonartracsuppor                                                                                                    | 第二日<br>                                                                                                    | 2 9 4 26 17 00 | 96      |         |                                                                                 |             |          |  |  |
| * = required.<br>Contact Information                                                                                                    |                                                                                                    |                |         |         |                                                                                 |             |          |  |  |
| * Company                                                                                                    |                                                                                                    |                |         |         |                                                                                 |             |          |  |  |
| * Name                                                                                                    |                                                                                                    |                |         |         |                                                                                 |             |          |  |  |
| * Phone                                                                                                    |                                                                                                    |                |         |         |                                                                                 |             |          |  |  |
| × E-mail                                                                                                    |                                                                                                    |                |         |         |                                                                                 |             |          |  |  |
| CIDRA Contact Person []                                                                                                    | If known)                                                                                                    |                |         |         |                                                                                 |             |          |  |  |
| Name                                                                                                    |                                                                                                    |                |         |         |                                                                                 |             |          |  |  |
| Meter Location                                                                                                    |                                                                                                    | 6              |         |         |                                                                                 |             |          |  |  |
| Plant/City                                                                                                    |                                                                                                    |                |         |         |                                                                                 |             |          |  |  |
| State/Prov                                                                                                    |                                                                                                    | Choose         |         | ×       |                                                                                 |             |          |  |  |
|                                                                                                    |                                                                                                    |                |         |         |                                                                                 |             |          |  |  |
| Country<br>What type of process                                                                                                    | is the meter n                                                                                                    | unning on7     |         |         |                                                                                 |             |          |  |  |
| Country<br>What type of process<br>What size pipe is the r                                                                                                    | is the meter n<br>meter on7                                                                                                    | unning on?     |         |         |                                                                                 |             |          |  |  |
| Country<br>What type of process<br>What size pipe is the r                                                                                                    | Is the meter n<br>meter on?<br>CIDRA S/N                                                                                                    | unning on7     | Custome | r Tag # |                                                                                 |             |          |  |  |
| What type of process<br>What size pipe is the r<br>Transmitter:                                                                                                    | is the meter n<br>meter on7<br>CIDRA S/N                                                                                                    | inning on?     | Custome | rTag#   |                                                                                 |             |          |  |  |
| Country<br>What type of process<br>What size pipe is the r<br>Transmitter:<br>Sensor Head Cover:                                                                   | is the meter n<br>meter on7<br>CIDRA S/N                                                                                                    | unning on7     | Custome | r Tag # |                                                                                 |             |          |  |  |
| What type of process<br>What size pipe is the r<br>Transmitter:<br>Sensor Head Cover:<br>Sensor Band:                                                              | Is the meter n<br>meter on?<br>CIDRA S/N                                                                                                    | inning on?     | Custome | r Tag # |                                                                                 |             |          |  |  |
| Country<br>What type of process<br>What size pipe is the r<br>Transmitter:<br>Sensor Head Cover:<br>Sensor Band:                                                   | Is the mater n<br>mater on?<br>CIDRA S/N                                                                                                    | unning on?     | Custome | r Tag # |                                                                                 |             |          |  |  |
| What type of process<br>What size pipe is the r<br>Transmitter:<br>Sensor Head Cover:<br>Sensor Band:<br>* Please Describe the P                                   | is the meter m<br>meter on?<br>CIDRA 5/N                                                                                                    | unning on?     | Custome | r Tag # |                                                                                 |             |          |  |  |
| Country<br>What type of process<br>What size pipe is the r<br>Transmitter:<br>Sensor Head Cover:<br>Sensor Band:<br>* Please Describe the Pr                       | is the meter n<br>meter on?<br>CIDRA S/N                                                                                                    | unning on?     | Custome | r Tag # | 8 (J)                                                                           |             |          |  |  |
| What type of process<br>What size pipe is the r<br>Transmitter:<br>Sensor Head Cover:<br>Sensor Band:<br>* Please Describe the Pr<br>* Priority of Issue           | Is the meter on 7 CIDRA 5/N CIDRA 5/N CIDRA 5/N CIDRA 5/N CIDRA 5/N CIDRA 5/N CIDRA 5/N                                                                                                    | unning on?     | Custome | r Tag # | (§ (§                                                                           |             |          |  |  |
| What type of process What size pipe is the r Transmitter: Sensor Head Coven Sensor Band: Please Describe the Pr Please Describe the Pr A Has a CIDRA/Distribut     | is the meter n<br>meter on7<br>CIDRA S/N<br>CIDRA S/N<br>C | unning on7     | Custome | r Tag # | I I I I I I I I I I I I I I I I I I I                                           | issue7 If s | o, who?  |  |  |
| What type of process<br>What size pipe is the r<br>Transmitter:<br>Sensor Head Coven<br>Sensor Band:<br>* Please Describe the P<br>* Priority of Issue             | Is the mater on?                                                                                                    | unning on7     | Custome | r Tag # | ()<br>()<br>()<br>()<br>()<br>()<br>()<br>()<br>()<br>()<br>()<br>()<br>()<br>( | lssue? If s | o, who?  |  |  |
| What type of process What size pipe is the r Transmitter: Sensor Head Coven: Sensor Band: * Please Describe the P * Has a CIDRA/Distribut If you already have a to | Is the meter on meter on CIDRA S/N CIDRA S/N C                                                                                                    | unning on?     | Custome | r Tag # | and the set of this set.                                                        | issue? If s | io, who? |  |  |

Figure 3 Formulario para Solicitar Soporte Técnico, Sección B

8. Si en la sección A usted respondió "Sí" a la pregunta "¿Hay datos para subir?" se desplegará la siguiente pantalla.

| Fechnical Support       |                                             |
|-------------------------|---------------------------------------------|
| Fechnical Support Line: | 🔚 · +61 (0) 403 187 083 🕓                   |
| Sydney Head Office:     | 🗃 · +61 (0) 2.9426 1700 🚱<br>t_au@cidra.com |
|                         |                                             |

| File 1: | Browse |
|---------|--------|
| File 2: | Browse |
| File 3: | Browse |
| File 4: | Browse |
| File 5: | Browse |

Figure 4 Página de Datos para Subir

| CiDRA Corporate Services | 50 Barnes Park North | Wallingford, CT 06492 USA |
|--------------------------|----------------------|---------------------------|
| Tel. +1-203-265-0035     | Fax. +1-203-294-4211 | www.cidra.com             |

|                | Nota Técnica SONAR                                        | trac <sup>®</sup> |    |
|----------------|-----------------------------------------------------------|-------------------|----|
| <b>CiDRA</b> ° | TN0023-sp                                                 | Fecha: 1Oct13     |    |
|                | Asunto: Cómo extraer Datos Crudos                         | Revisión          | 03 |
|                | del transmisor SONARtrac y subirlos al sitio web de CiDRA | Página 6 de 8     |    |

 Haga clic en Browse y después seleccione el archivo .zip de los Datos Crudos (u otro) que fue creado en el Paso Nº 3.

| echnical Support<br>echnical Support Line: 🗃 + 61 (0) 403 187 083 🚱                               |                    |                  | Look in:                                          | Removable Disk (E:)      |          | * C C E                                                |
|---------------------------------------------------------------------------------------------------|--------------------|------------------|---------------------------------------------------|--------------------------|----------|--------------------------------------------------------|
| ydney Head Office: <sup>(</sup> EB) = 651 (0)2 9426 1200 €<br>Mail: sonartracsupport_au⊕cidra.com | File 1:            | Browse<br>Browse | My Recent<br>Documents<br>Desktop<br>My Documents | 重 test.stickavalable.000 |          | Seleccione el<br>archivo; después<br>clic Abrir (Open) |
|                                                                                                   | File 3:<br>File 4: | Browse           | My Computer                                       |                          | L        |                                                        |
|                                                                                                   | File 5:            | Browse           | My Network                                        | File name: 0374_Snap0005 | 29162550 | • Open                                                 |

Figure 5 Página de Transferir Datos a Soporte Técnico

10. Seleccione **Subir Archivos** para enviar el archivo al sitio seguro de CiDRA. **Nota**: Dependiendo de la rapidez de su conexión internet, esto puede durar varios minutos.

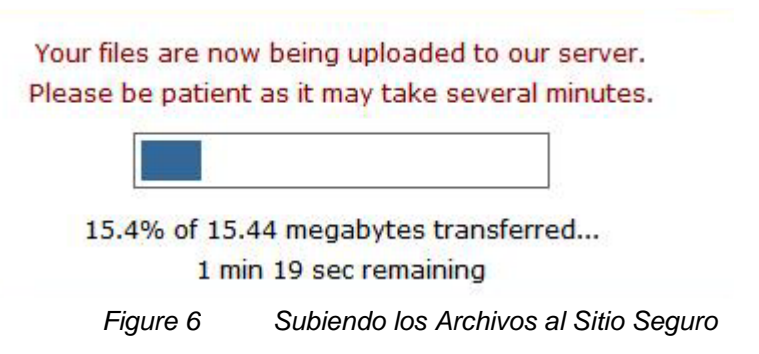

11. Después de haber subido los archivos exitosamente, el siguiente mensaje se desplegará con su Número de Rastreo (Tracking Number).

**Technical Support** 

Technical Support Line: 🔛 - +61 (0) 403 187 083 😡

Sydney Head Office: 🔤 +61 (0) 2 9426 1700 🚱 E-Mail: sonartracsupport\_au@cidra.com

Thank you for the submission. A CiDRA respresentative will get back to you shortly.

Your Tracking Number is: TS-374

Figure 7 Archivo Subido Exitosamente

| CiDRA Corporate Services | 50 Barnes Park North | Wallingford, CT 06492 USA |
|--------------------------|----------------------|---------------------------|
| Tel. +1-203-265-0035     | Fax. +1-203-294-4211 | www.cidra.com             |

|                | Nota Técnica SONAR                                           | trac <sup>®</sup> |    |
|----------------|--------------------------------------------------------------|-------------------|----|
| <b>CiDRA</b> ° | TN0023-sp                                                    | Fecha: 1Oct13     |    |
|                | Asunto: Cómo extraer Datos Crudos                            | Revisión          | 03 |
|                | del transmisor SONARtrac y subirlos<br>al sitio web de CiDRA | Página 7 de       | 98 |

- 12. El Equipo de Soporte Técnico será automáticamente notificado de su solicitud.
- 13. Si se encuentran dificultades en cargar datos al sitio FTP, se puede usar otro método. Al regresar a la Sección A del Formulario para Solicitar Soporte Técnico, haga clic en el vínculo rojo en el parte inferior de la página. El procedimiento para cargar datos es muy parecido a lo detallado en pasos 7-10 arriba.

|                                                                                |                                                                                                 | Dow                                                                                                    | nloads Ne                        | ws Contact Us         |
|--------------------------------------------------------------------------------|-------------------------------------------------------------------------------------------------|----------------------------------------------------------------------------------------------------|----------------------------------|-----------------------|
| Technical Support Technical Notes Technical Bulletins Rework Instructions Home | Technical Su                                                                                    | English                                                                                                    |                                  |                       |
| Foundation Fieldbus<br>Firmware v1.0<br>Firmware Beta v2.0                     | Industry<br>Industria<br>Nearest Location?<br>Ubicación                                         | Minerals Processing / Procesamiento de Minerales                                                                               | <b>v</b>                         |                       |
|                                                                                | Do you have data to uploa<br>¿Hay datos para subir?                                             | Ves, Si                                                                                                    |                                  |                       |
|                                                                                | If you have any questions/c                                                                     | oncerns, please contact us:                                                                                                    |                                  | - 1                   |
|                                                                                | Technical Support Line: +1.2<br>E-Mail: sonartracsupport@ci                                     | 03.626.3405<br>dra.com                                                                                                    |                                  |                       |
|                                                                                | In an effort to ensure that on<br>have made available an alter<br>file transfer site may not be | ur customers have 100% accessibility to our techn<br>rnative file transfer process, to address the rare o<br>available to you. | ical support pr<br>ccassion when | ocess, we<br>the main |
|                                                                                | If you are having trouble wi                                                                    | th the main Technical Support Page, Please try this                                                                            | form.                            |                       |
|                                                                                | Note: For immediate respo<br>quickest possible response.                                        | nse - please contact us via the Technical Support L                                                                            | ine. This will er                | sure the              |
|                                                                                | Aviso: Si necesita atención i                                                                   | nmediata, nos puede llamar a través de la línea te                                                                             | lefónica de Sop                  | orte                  |

Figure 8 Método Alternativo para Enviar Datos

| CiDRA Corporate Services | 50 Barnes Park North | Wallingford, CT 06492 USA |
|--------------------------|----------------------|---------------------------|
| Tel. +1-203-265-0035     | Fax. +1-203-294-4211 | www.cidra.com             |

# Nota Técnica SONARtrac®

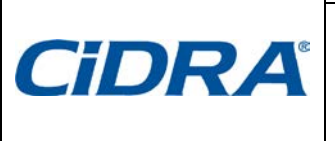

TN0023-sp **CIDRA** Asunto: Cómo extraer Datos Crudos del transmisor SONARtrac y subirlos al sitio web de CiDRA

Fecha: 10ct13 03

Revisión

Página 8 de 8

### Historial de Revisiones

| Rev | Fecha     | Modificado por     | Aprobado<br>por | Descripción de la Modificación                                                             |
|-----|-----------|--------------------|-----------------|--------------------------------------------------------------------------------------------|
| 01  | 1Oct2013  | Markoja/McCullough | Griffin         | Versión inicial/traducción al español                                                      |
| 02  | 11Nov2013 | C. Luby            | C. Luby         | Imagen actualizada en la página 4 de 8<br>con vista más reciente del sitio web de<br>CiDRA |
| 03  | 04Aug16   | B. Markoja         | B. Markoja      | Tabla Correcta en Sección A. 1                                                             |
|     |           |                    |                 |                                                                                            |
|     |           |                    |                 |                                                                                            |

| CiDRA Corporate Services | 50 Barnes Park North | Wallingford, CT 06492 USA |
|--------------------------|----------------------|---------------------------|
| Tel. +1-203-265-0035     | Fax. +1-203-294-4211 | www.cidra.com             |